## ปฏิทินการดำเนินการ 2564

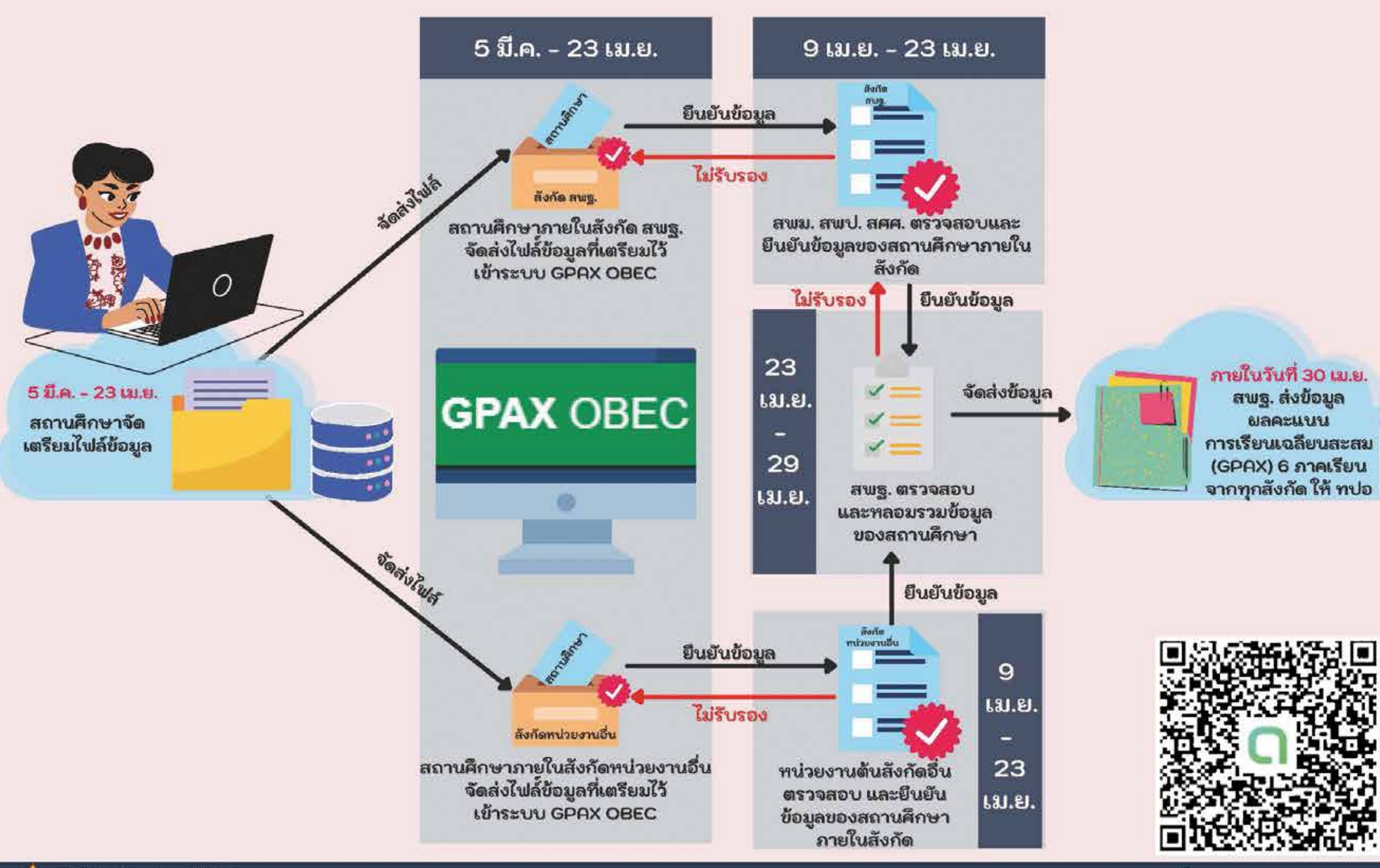

สำนักทดสอบทางการศึกษา Bureau of Educational Testing

www. obec.go.th , www.bet.obec.go.th , https://gpax.obec.go.th เบอร์โทร. 02-288-5789 - 92

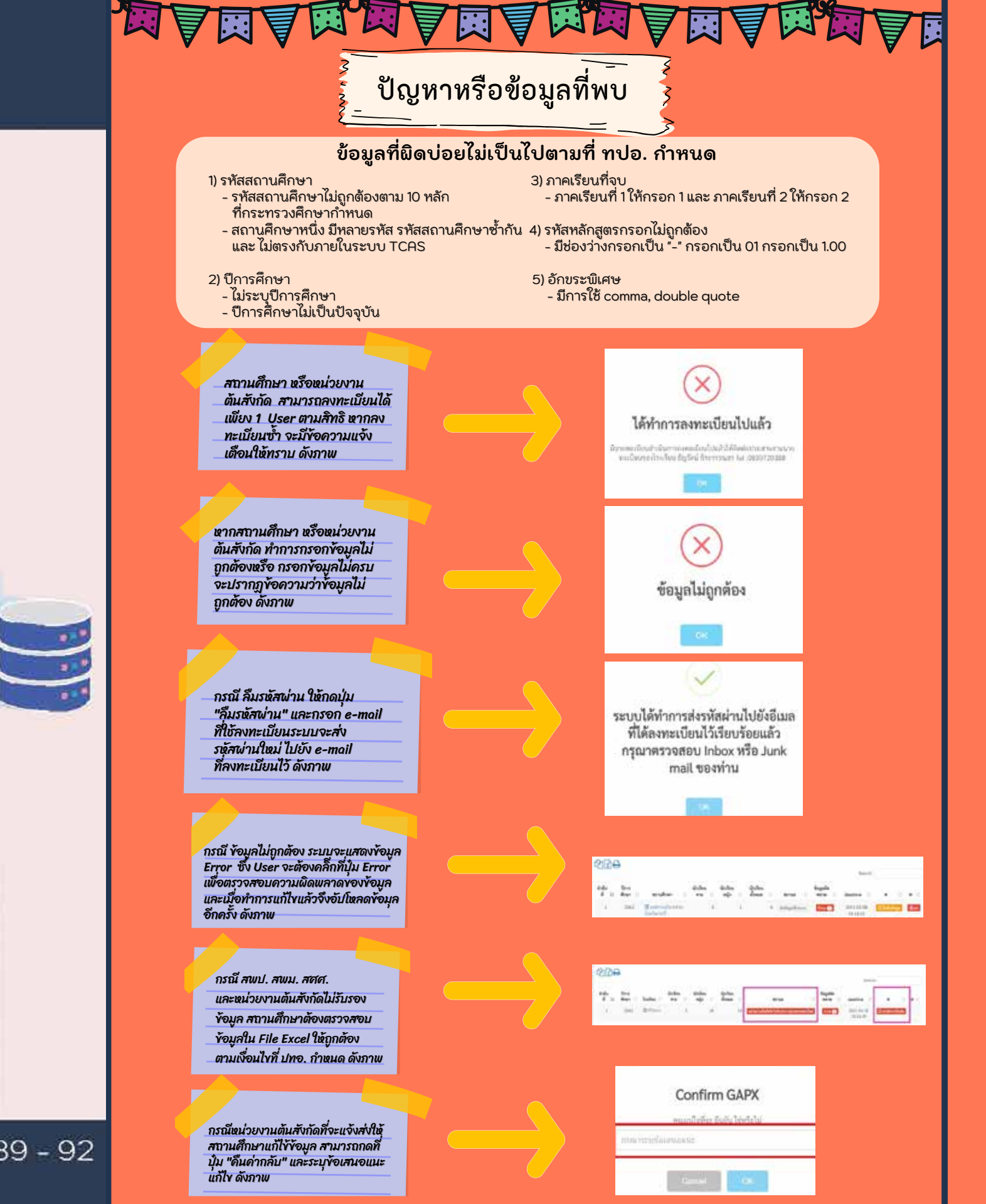

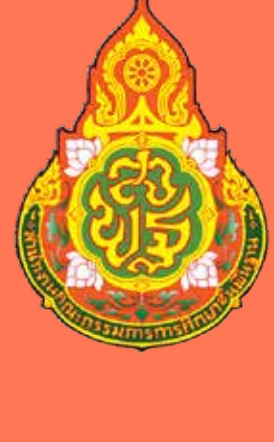

<mark>สำนึก</mark> office ุ **า น ค ณ ะ** of тне в*ะ* ັດ 🗂 പ ഹ് ີ ມ ທ ທ ນ ທ ທ ຸ - ິ ອາ د z റ ഹ ິ ຜູ 2 ຊີ ೭೭ ₽ 82) 2 **2** 

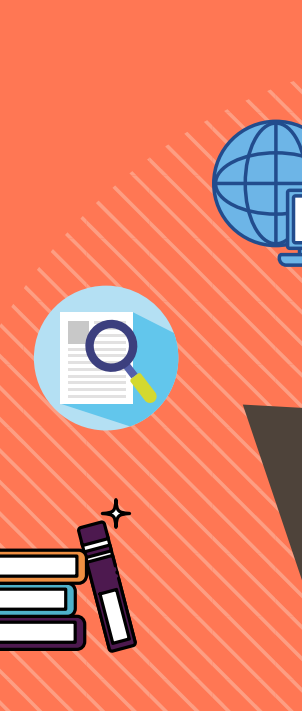

การรายงาน ผลการเรียนเฉลียสะสม ผ่านระบบ GPAX OBEC สำนักงานคณะกรรมการการศึกษาขั้นพื้นฐาน

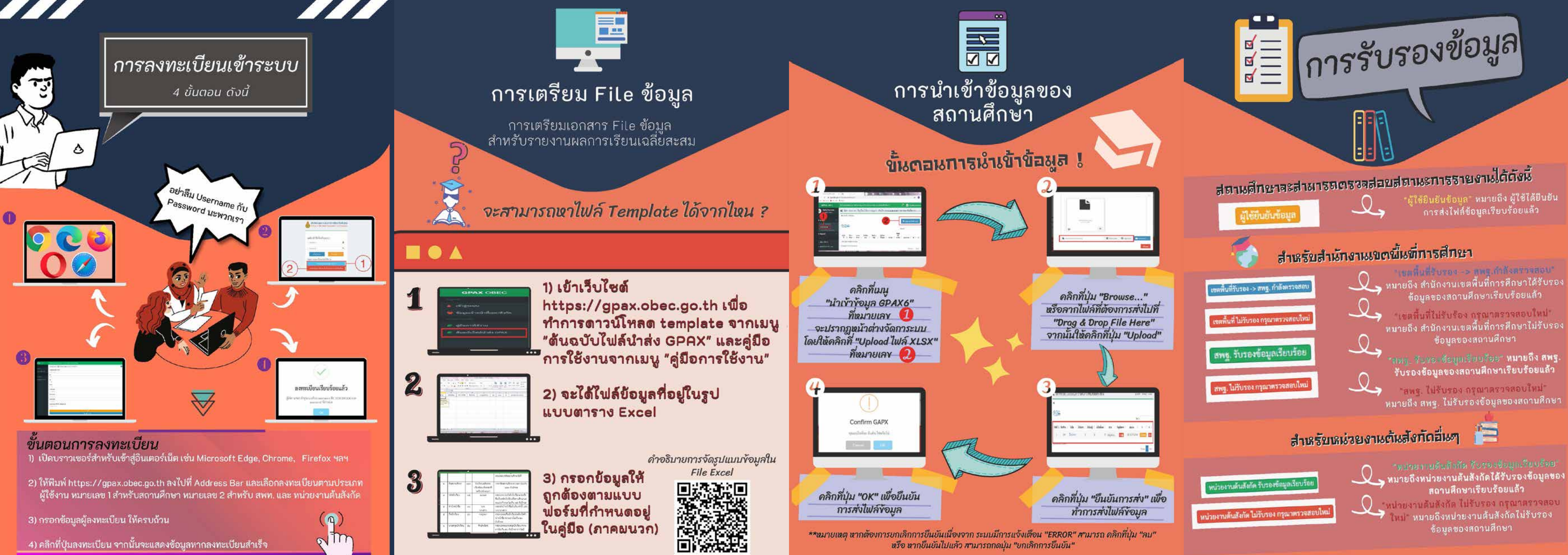

ข้อมูลของสถานศึกษาเรียบร้อยแล้ว

หมายถึง สำนักงานเขตพื้นที่การศึกษาไม่รับรอง

รับรองข้อมูลของสถานศึกษาเรียบร้อยแล้ว

หมายถึง สพฐ. ไม่รับรองข้อมูลของสถานศึกษา

สถานศึกษาเรียบร้อยแล้ว

ใหม่" หมายถึงหน่วยงานต้นสังกัดไม่รับรอง